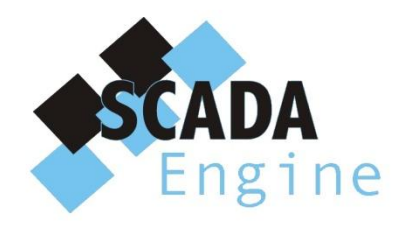

# BACnet Device Simulator User's Manual

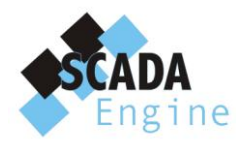

# Contents

| Introduction                                  |
|-----------------------------------------------|
| Installation                                  |
| System Requirements4                          |
| Install4                                      |
| Installed Files                               |
| Application Data                              |
| Uninstall8                                    |
| Getting Started9                              |
| Start the BACnet Device Simulator9            |
| Add BACnet device                             |
| Add BACnet Object                             |
| Update Object Properties16                    |
| Updating a single value                       |
| Updating a value with a selection18           |
| Updating a value collection                   |
| Updating a value with a choice22              |
| Non updatable properties24                    |
| Saving the Network                            |
| Project properties                            |
| Opening an existing Network                   |
| Copy / Paste network objects                  |
| Delete Network Object                         |
| Exporting the Network                         |
| Importing a network                           |
| Closing the application                       |
| Simulator                                     |
| Protocol Implementation Conformance Statement |

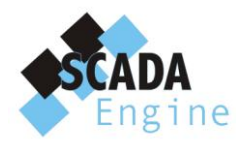

# Introduction

The SCADA Engine BACnet Device Simulator is a client that provides creating and simulating BACnet Devices and Objects to test the functionality of the BACnet network.

The BACnet Device Simulator allows creating a new network or opening an existing network. Then it allows adding, removing devices, objects in to the network according to the user requirements. In addition, it supports user to save the network or export it in to a file.

Also, BACnet Device Simulator acts as a global simulator which simulates all the devices. All the devices and all the object types of a device are simulated while the BACnet Device Simulator is running.

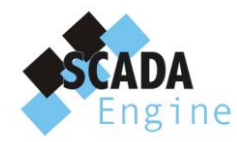

# Installation

This chapter describes how to install the SCADA BACnet Device Simulator onto your PC. It is important that you check the System Requirements section before following the installation section for a step by step guide to the installation process.

# **System Requirements**

The minimum hardware requirements for the BACnet Device Simulator are:

- Intel<sup>®</sup> Pentium<sup>®</sup> 4 Processor
- 512 MB RAM
- 20 GB hard drive

The SCADA Engine BACnet Device Simulator can be used with the following operating systems:

- Microsoft Windows XP
- Microsoft Windows 2003 Server
- Microsoft Windows 2000
- Microsoft Windows Vista

#### Install

Log onto the system as Administrator before running the installation program, it cannot be installed under a limited user account.

- 1. Place the SCADA Engine BACnet Device Simulator CD into the CD drive, or double click on the **BACnetDeviceSimulator.msi** program.
- 2. The Windows Installer will start and you should see the following screen.

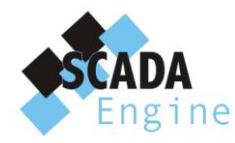

| 记 BACnet Device Simulator Setup |                                                                                                    |  |  |
|---------------------------------|----------------------------------------------------------------------------------------------------|--|--|
| Engine                          | Welcome to the BACnet<br>Device Simulator Setup<br>Wizard<br>The Setup Wizard will install BACnet Device Simulator on your<br>computer. Click "Next" to continue or "Cancel" to exit the<br>Setup Wizard. |  |  |
|                                 | < Back Next > Cancel                                                                                                    |  |  |

3. Click the Next Button to select the installation folder.

| BACnet Device Simulator Setup                                                                                   | $\mathbf{X}$ |
|----------------------------------------------------------------------------------------------------|--------------|
| Select Installation Folder<br>This is the folder where BACnet Device Simulator will be installed.               | i ne         |
| To install in this folder, click "Next". To install to a different folder, enter it below or click<br>"Browse". |              |
| Eolder:<br>C:\Program Files\SCADA Engine\BACnet Device Simulator\ Browse                                        |              |
|                                                                                                    |              |
| Advanced Installer Cancel                                                                                       |              |

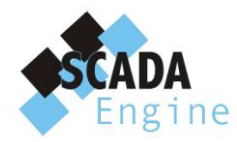

Browse for a new Installation folder or keep the default location.

4. Click next Button. You will be displayed the "Ready to Install" dialog.

| 🕏 BACnet Device Simulator Setup 🛛 🔀                                                                                                    |
|----------------------------------------------------------------------------------------------------|
| Ready to Install<br>The Setup Wizard is ready to begin the BACnet Device Simulator installation                                                              |
| Click "Install" to begin the installation.If you want to review or change any of your installation settings, click "Back".Click "Cancel" to exit the wizard. |
|                                                                                                    |
| Advanced Installer                                                                                                    |
| < Back Install Cancel                                                                                                    |

5. Click the Install button and it will display the progress of the installation.

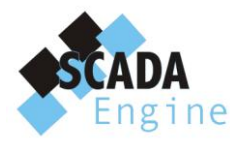

| BACnet Device Simulator Setup                                                              |               |
|--------------------------------------------------------------------------------------------|---------------|
| Installing BACnet Device Simulator                                                         | Engine        |
| Please wait while the Setup Wizard installs BACnet Device Simulator. T<br>several minutes. | This may take |
| Status:                                                                                    |               |
| (**************************************                                                    |               |
|                                                                                            |               |
|                                                                                            |               |
|                                                                                            |               |
|                                                                                            |               |
| Advanced Installer                                                                         |               |
| <back next=""></back>                                                                      | Cancel        |

6. Once the installation is completed you will be displayed the following dialog. Click Finish Button to exit the wizard.

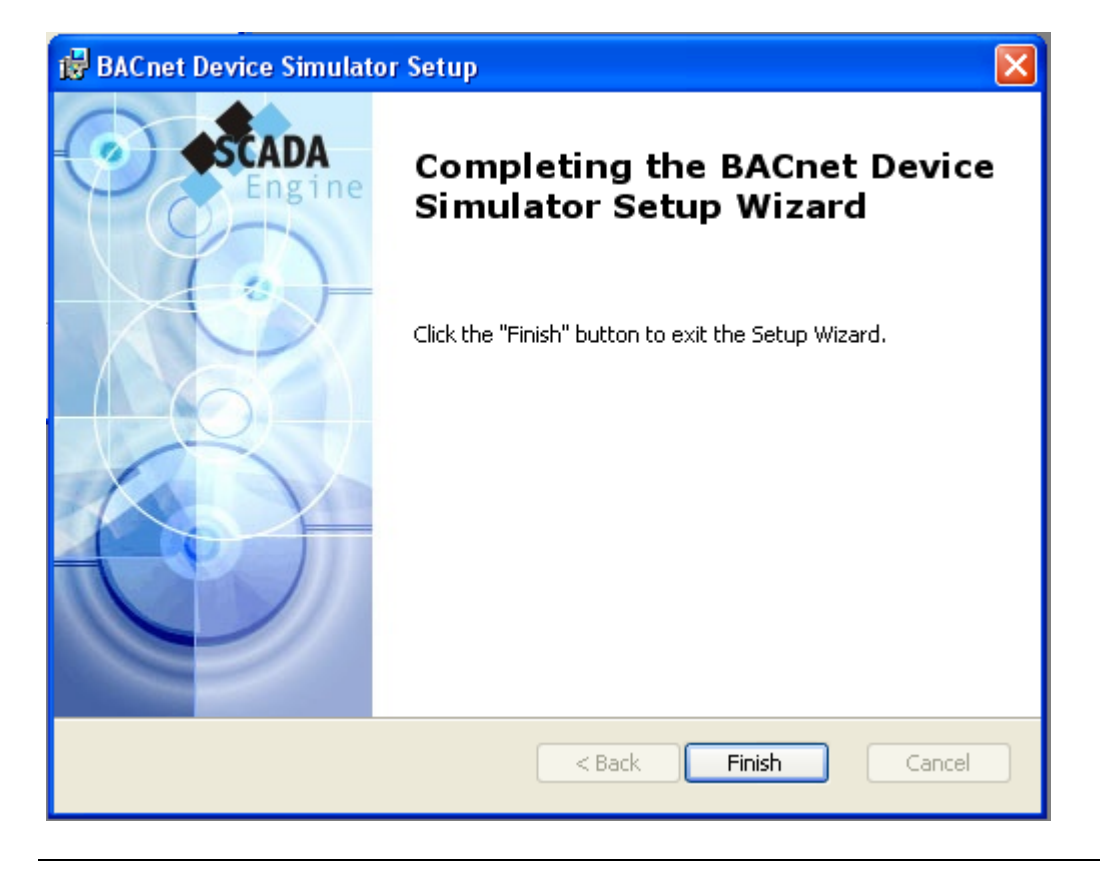

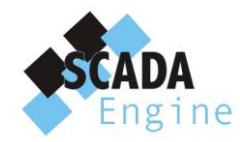

# **Installed Files**

The program files are installed by default into the C:\Program Files\SCADA Engine\BACnet Device Simulator directory on the hard drive. The list below lists all of the files installed into this location.

- BACnAPI.dll
- BACnCSharp.dll
- BACnCSWrap.dll
- BACnetPropertyGrid.dll
- scada\_engine.lic
- simulator.exe

# **Application Data**

Application data is stored onto the hard drive into the C:\Documents and Settings\All Users\Application Data\SCADA Engine\BACnet Device Simulator directory for Windows 2000, 2003 and XP. It is stored into C:\ProgramData\SCADA Engine\BACnet Device Simulator for Vista.

#### Uninstall

To remove the BACnet Device Simulator, go to the Control Panel and select Add/Remove programs. Locate the entry for the BACnet Device Simulator and remove it.

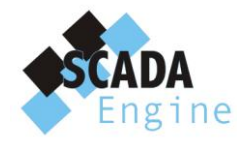

# **Getting Started**

This section contains a tutorial with a step by step walk through all the functionalities of the BACnet Device Simulator.

# **Start the BACnet Device Simulator**

#### From the Start Menu select "SCADA Engine -> BACnet Device Simulator -> BACnet Device

*Simulator*" to start the SCADA BACnet Device Simulator. You will see the following screen when you start it for the first time.

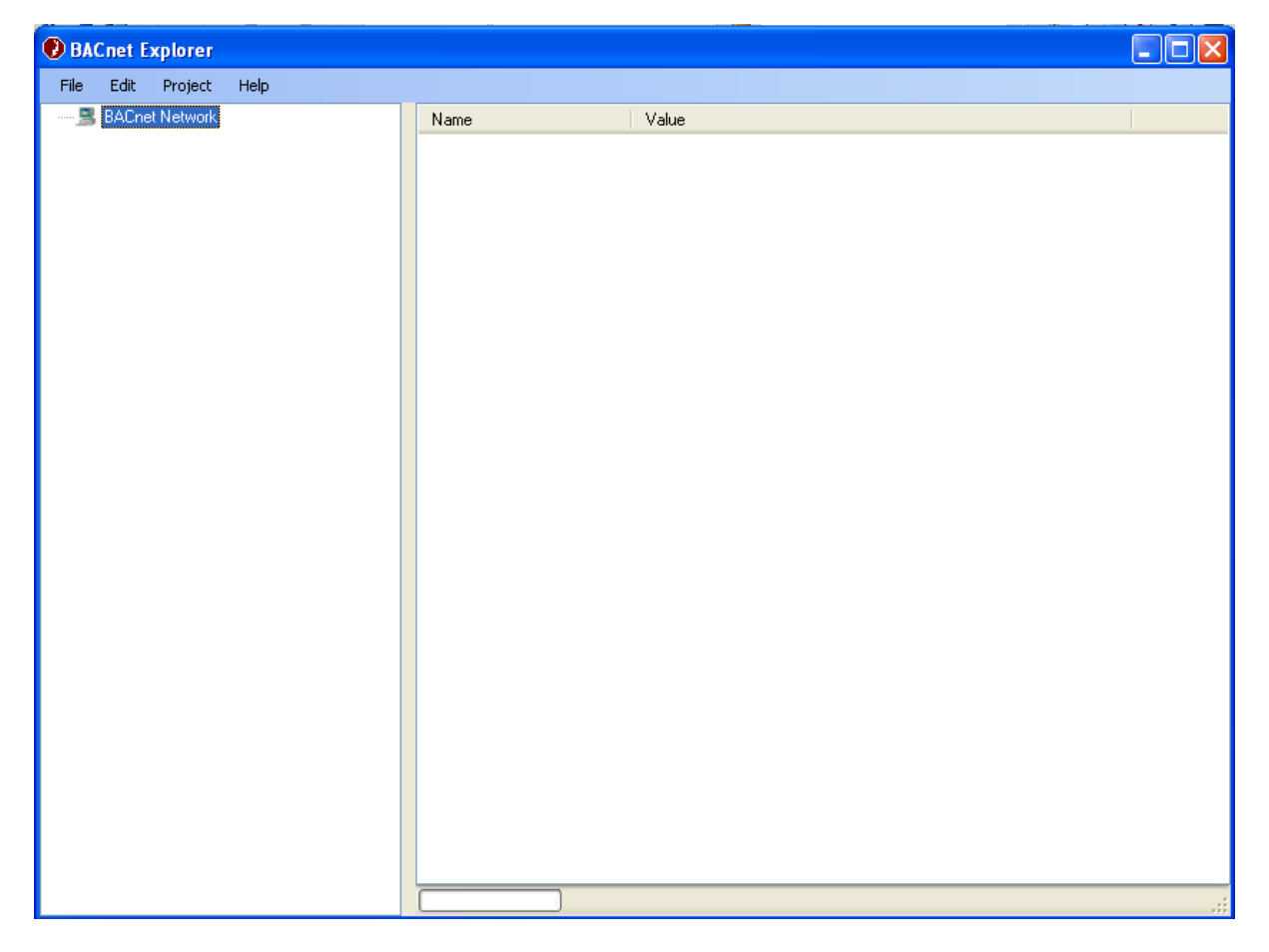

After you started the BACnet Device Simulator you can create a new network using the *File -> New* Menu.

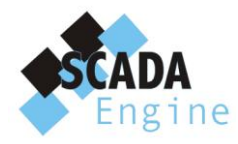

| BACnet Explorer |         |         |      |  |  |
|-----------------|---------|---------|------|--|--|
| File            | Edit    | Project | Help |  |  |
|                 | New     | Ctrl+N  |      |  |  |
| 2               | Open    | Ctrl+O  |      |  |  |
|                 | Import  |         | •    |  |  |
|                 | Export  |         | •    |  |  |
|                 | Save    | Ctrl+S  |      |  |  |
|                 | Save As |         |      |  |  |
|                 | Exit    |         |      |  |  |
| _               |         |         | _    |  |  |

# **Add BACnet device**

You can add devices to your network using the *Project -> Add BACnet Device* menu or Add *BACnet Device* Menu in the popup menu appears, when you click on the network explorer panel.

| 🕑 BACnet Explorer |       |         |                  |  |
|-------------------|-------|---------|------------------|--|
| File              | Edit  | Project | Help             |  |
| = 📕               | BACne | Ac      | ld BACnet Device |  |
| <b>.</b>          | 问 De  | Ac      | ld BACnet Object |  |
|                   | i     | Sir     | nulator          |  |
|                   |       | Pri     | operties         |  |
|                   |       | _       |                  |  |

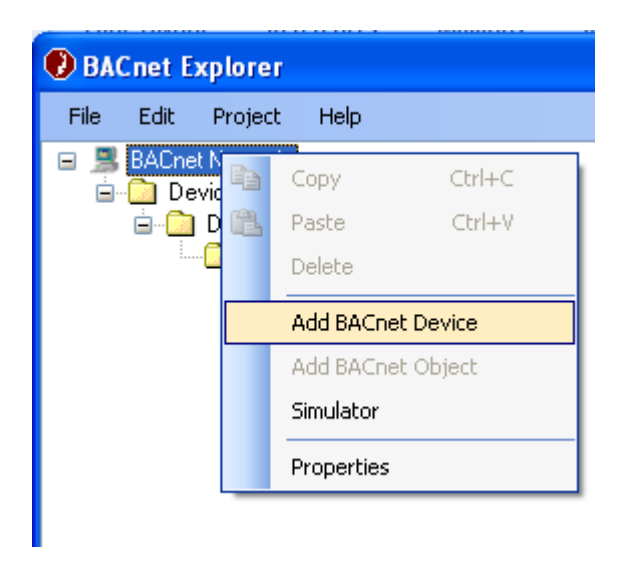

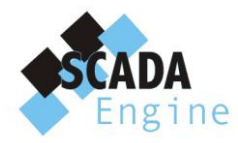

When you click on the Add Network Device, you will get the following dialog.

| 🕖 Add Device                                                                                      |                    |  |  |
|---------------------------------------------------------------------------------------------------|--------------------|--|--|
| Az↓                                                                                               |                    |  |  |
| New Device Properties                                                                             |                    |  |  |
| Device ID                                                                                         | 0                  |  |  |
| Device Name                                                                                       | New Virtual Device |  |  |
|                                                                                                   |                    |  |  |
| <b>Device ID</b><br>The Device ID of the new simulator device. (A value between 0 and<br>4194302) |                    |  |  |
|                                                                                                   | OK Cancel          |  |  |

You have to specify the Device ID and a name for the device. The device ID displayed is the next possible device ID. Users can change it as they need.

Device ID must be between 0 and 4194302. If user specifies an invalid ID it will display the following error message.

|         | Add Device                      | ×                                     |            |
|---------|---------------------------------|---------------------------------------|------------|
|         | Az↓                             |                                       |            |
|         | New Device Properties           | 240045745                             |            |
|         | Device Name                     | New Virtual Device                    |            |
| Invalio | d Input                         |                                       | ×          |
| ♪       | You have selected an device id. | (Please select a number between 0 and | i 4194302) |
|         |                                 | ОК                                    |            |
|         | 4194302)                        |                                       |            |
|         |                                 | OK Cancel                             |            |

If user enters an existing device ID, it will display the following error.

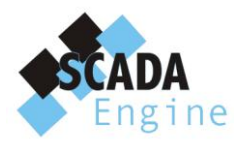

| 0                                                                           | Add Devic   | :e           | X                  |  |
|-----------------------------------------------------------------------------|-------------|--------------|--------------------|--|
| •                                                                           | <u></u> ≹↓  |              |                    |  |
| ΞI                                                                          | New Devic   | e Properties |                    |  |
| [                                                                           | Device ID   |              | 0                  |  |
| [                                                                           | Device Name | e            | New Virtual Device |  |
| Invalid Input           A BACnet device with this device ID already exists. |             |              |                    |  |
| De OK<br>The<br>419 <del>4</del> 302J                                       |             |              |                    |  |
|                                                                             |             |              | OK Cancel          |  |

# **Add BACnet Object**

Users can add BACnet objects to the selected device using the *Project -> Add BACnet Object* or *Add BACnet Object* in the popup menu which appears when you right click on the left tree panel.

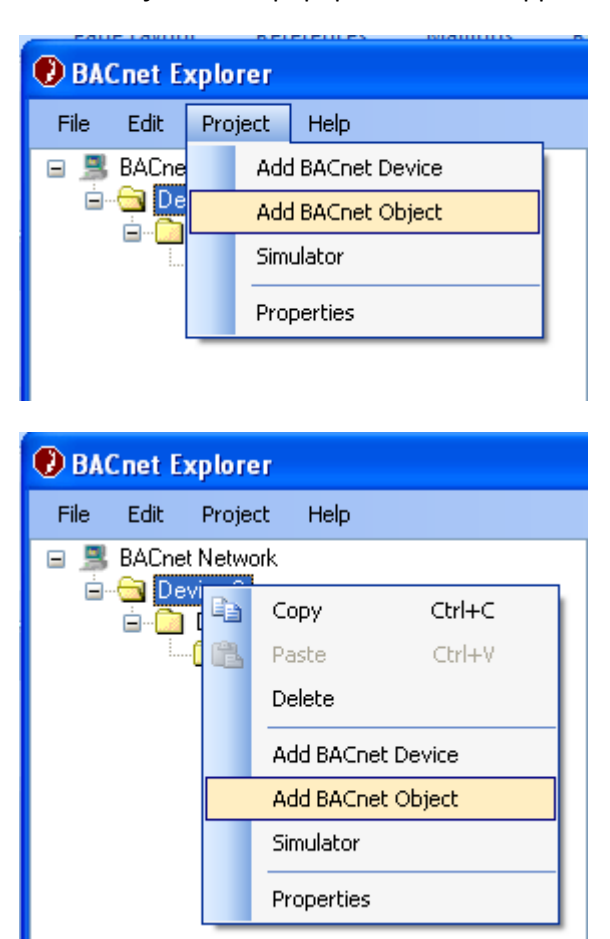

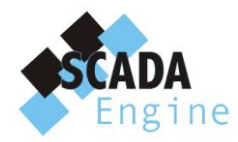

When you click on the Add BACnet Object it will display the following dialog.

| 0                                                                                          | Add Object            |                             |  |  |
|--------------------------------------------------------------------------------------------|-----------------------|-----------------------------|--|--|
| •                                                                                          | ₹↓                    |                             |  |  |
|                                                                                            | New Object Properties |                             |  |  |
|                                                                                            | Device ID             | 0                           |  |  |
|                                                                                            | Object Instance       | 0                           |  |  |
|                                                                                            | Object Name           | My New Object               |  |  |
|                                                                                            | Object Type           | BACnetObjectTypeAnalogInput |  |  |
|                                                                                            |                       |                             |  |  |
| <b>Device ID</b><br>The Device ID of the simulator device. (A value between 0 and 4194302) |                       |                             |  |  |
|                                                                                            |                       | OK Cancel                   |  |  |

User has to specify the Device ID, Object Instance, Object Name and Object Type. Next possible Device ID, next Object Instance ID, Default object name and the selected object type will be displayed as the default values in the dialog. Users can change these values as they require.

Device ID and the Instance ID should be between 0 and 4194302. Object Type can be any of the available BACnet object types except the BACnetObjectTypeDevice.

If user selects the BACnetObjectTypeDevice, it will display the following error message.

| 🕑 A c            | ld Object           |                              | × |
|------------------|---------------------|------------------------------|---|
| ●<br>■<br>■<br>Z | 1 I                 |                              |   |
| 🗆 Ne             | w Object Properties |                              |   |
| De               | vice ID             | 0                            |   |
| ОЫ               | ect Instance        | 0                            |   |
| ОЫ               | ect Name            | My New Object                |   |
| ОЫ               | ect Type            | BACnetObjectTypeDevice       |   |
|                  | Invalid Input       |                              |   |
|                  | You can't add i     | nstances of the Device type. |   |
| Obje<br>The B    |                     | ок                           |   |
| OK Cancel        |                     |                              |   |

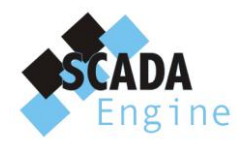

5A Hartnett Close Mulgrave 3170, Australia

If you are creating a new object of an existing object type, new object instance will be added under the existing object type folder. If it is a new object type, folder corresponds to the new object type will be created and an instance will be created under the newly created folder.

The devices, object types and instances hierarchy will be displayed like below.

| 🕑 BAG | Cnet E | xplorer                                                                                                    |                                                                                      |  |
|-------|--------|----------------------------------------------------------------------------------------------------|--------------------------------------------------------------------------------------|--|
| File  | Edit   | Project                                                                                                    | Help                                                                                 |  |
|       | BACnee | t Network<br>vice 0<br>Device<br>AnalogInj<br>AnalogOu<br>AnalogOu<br>AnalogOu<br>Instar<br>Instar<br>Instar<br>Device 1<br>Device 1<br>Device 1<br>AnalogInj<br>AnalogInj<br>Instar<br>Instar<br>Instar<br>Instar<br>Instar<br>Instar<br>Instar<br>Instar<br>Instar<br>Instar<br>Instar | nce 0<br>but<br>nce 0<br>ltput<br>nce 1<br>nce 2<br>nce 1<br>nce 1<br>nce 0<br>nce 1 |  |

When you select a device, object type or an instance, details of the particular item will be displayed on the right hand pane.

If user selects the BACnet Network (root level) on the left hand tree, all the devices belongs to the network will be displayed on the right hand pane. If the selected item is a device, object types of that devices and if it is an object type, the instances of that object type will be displayed on the right had side. Also users can navigate further down by clicking the particular item in the right hand pane.

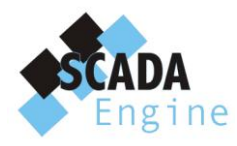

| BACnet Explorer                                                                                                    |      |       |   |
|----------------------------------------------------------------------------------------------------|------|-------|---|
| File Edit Project Help                                                                                                    |      |       |   |
| BACnet Network  BACnet Network  Device 302  Device 301  SinaryOutput  Instance 101  Instance 104  Instance 102  Device 300 | Name | Value |   |
|                                                                                                    |      |       | > |
|                                                                                                    |      |       | : |

If you select an instance on the left hand tree panel or click on the instance name on the right hand panel, details of that instance will be displayed in the right hand panel.

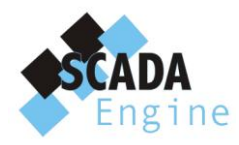

| BACnet Explorer                                                                                                    |                                                                                                    |                                                                                                    |
|----------------------------------------------------------------------------------------------------|----------------------------------------------------------------------------------------------------|----------------------------------------------------------------------------------------------------|
| <u> E</u> ile <u>E</u> dit Project <u>H</u> elp                                                                                                    |                                                                                                    |                                                                                                    |
| BACnet Network                                                                                                    | 2↓ □                                                                                                    |                                                                                                    |
| BACnet Network     Device 0     AnalogInput     AnalogInput     Instance 1     Instance 2     BinaryInput     Instance 1     Device     Instance 1     Device     Instance 1     Device     Instance 1     Device     Instance 1     Instance 1 | 2↓     2↓     2↓     2 → Contract Contract Contrect Contecont Contract Contrect Contrect Contrect Contrect Contre | ()         0.1         1         Gamma ()         False         BACnetE ventStateNormal         (((2,(*/*/*,*.*.*))),((2,(*/*/*,*.*.*))))         False         1000         ()         0         1000         ()         0         100         0         100         0         100         0         100         0         100         0         100         0         100         0         100         0         100         0         100         0         0         0         0         0         0         0         0         0         0         0         0         0         0         0         0         0         0         0         0      < |
|                                                                                                    | acked I ransitions<br>Device 0 Analog0utput 1 - ackedTrans                                                                                                    | itions                                                                                                    |
|                                                                                                    |                                                                                                    |                                                                                                    |
|                                                                                                    |                                                                                                    |                                                                                                    |

# **Update Object Properties**

Users can update the object property values by clicking on the particular property value in the property grid. The value can have different value formats such as simple value, selection from a collection of values, array, choices, etc. The method of displaying and updating the value depends on the value format.

#### Updating a property with a simple value format

Select the corresponding value field in the right column of the property grid and simply edit the value to the required value and press enter. The changes will be displayed below the grid. Also, the "Commit Changes" button will appear at the top.

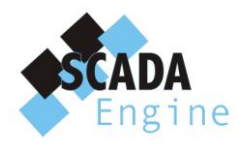

Then click on the "Commit Changes" button, which will update the server with the updated property value. The status of the updating is displayed at the bottom panel and "Commit Changes" button get disabled.

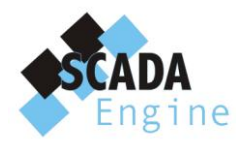

| BACnet Device Simulator                                                                                                    |                                                                                                    |                                                                                                    |
|----------------------------------------------------------------------------------------------------|----------------------------------------------------------------------------------------------------|----------------------------------------------------------------------------------------------------|
| File Edit Droject Help                                                                                                    |                                                                                                    |                                                                                                    |
| BACnet Device Simulator      File Edit Project Help      BACnet Network      Device 0      Curveter      Accumulator      LifeSafetyZone      LifeSafetyZone      Curvetien      Schedule      Porgram      MultistateValue      NotificationClass      MultistateInput      Coop      Group      File      Device      Curvetien      AnalofValue      AnalofValue      AnalofValue      AnalofValue      AnalofValue      AnalofValue      AnalofValue      AnalofValue      AnalofValue      Device      Curvetien      AnalofValue      Curvetien      AnalofValue      Device      Corvetien      Command      Curvetien      Device      Curvetien      Curvetien      Curvetie | Image: Start Updates         Device 0 AnalogOutput 1         ackedTransitions         alarmMessage         covIncrement         deadband         description         device Type         eventEnable         eventEnable         eventState         ImitEnable         lowLimit         maxPresValue         mitFresValue         notificationClass | ()<br>0.2<br>2<br>()<br>True<br>BACnetE ventStateFault<br>(((2,(**/*,****))),((2,(**/*,****))))<br>True<br>DACnetE ventStateFault<br>(((2,(**/*,****))),((2,(**/*,****))))<br>True<br>DACnetE ventStateFault<br>(((2,(**/*,****))),((2,(**/*,****))))<br>True<br>DACnetE ventStateFault<br>(((2,(**/*,****))),((2,(**/*,****))))<br>True<br>DACnetE ventStateFault<br>(((2,(**/*,****))),((2,(**/*,****))))<br>True<br>DACnetE ventStateFault<br>(((2,(**/*,****))),((2,(**/*,****))))<br>True<br>DACnetE ventStateFault<br>(((2,(**/*,****))),((2,(**/*,****))))<br>(((2,(**/*,****))))<br>(((((2,(**/*,****)))))<br>((((((((((((((((((((((((((((( |
| G C AnalogOutput<br>G Instance 1<br>G AnalogInput<br>AnalogInput                                                                                                    | notifyType covIncrement Device 0 Analog0utput 1 - covIncrement Success writing to property Property_covIncrement                                                                                                    | NotifyTypeE.vent                                                                                                    |

#### Updating a property value with a selection

Click on the property value that you want to update. If it is a selection property, the cell will become a selection box and it will display an arrow at the end.

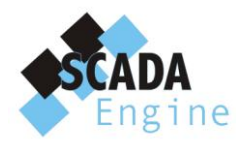

| BAC net Device Simulator                                                                                                    |                                                                                                    |                                                                                                    |
|----------------------------------------------------------------------------------------------------|----------------------------------------------------------------------------------------------------|----------------------------------------------------------------------------------------------------|
|                                                                                                    |                                                                                                    |                                                                                                    |
| Eaic Project Heip     BACnet Network     G Device 0                                                                                                    | 2↓ Start Updates                                                                                                    |                                                                                                    |
| Device 0     Device 0     Device 0     Device 1     Device 1 | Device 0 AnalogOutput 1     ackedTransitions     alarmMessage     covIncrement     deadband     description     deviceType     eventReportingDisabled     eventReportingDisabled     eventState     eventWritePresentValusDisabled     highLimit     limitEnable     lowLimit     maxPresValue     motificationClass     notifuType     eventState     Device 0 AnalogOutput 1 - eventState | ()<br>0.2<br>2<br>)<br>True<br>BACnetE ventStateFault<br>(((2,('/','))),((2,('/','))))<br>True<br>2000<br>()<br>2<br>1000<br>10<br>0<br>NotifyTypeE vent<br>✓ |
|                                                                                                    |                                                                                                    |                                                                                                    |
|                                                                                                    |                                                                                                    | .:                                                                                                    |

When you click on the array it will display a list of available options. You have to select one of them and commit changes similar to the way that mentioned under updating a property with a simple value.

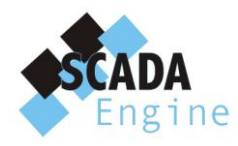

#### Updating a property with a value collection

If the property is a collection of values, it will display an expandable button (+) at the beginning of the property name. Users can expand and see the values of the sub properties and update them.

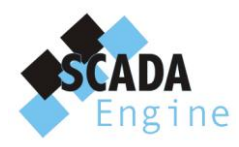

| 🕑 BACnet Device Simulator                                                                                                    |                                                                                                    |                                                                      |
|----------------------------------------------------------------------------------------------------|----------------------------------------------------------------------------------------------------|----------------------------------------------------------------------|
| <u>File E</u> dit Project <u>H</u> elp                                                                                                    |                                                                                                    |                                                                      |
| BACnet Network                                                                                                    | 👔 🧕 🗐 Start Updates 🔒 Comr                                                                                   | nit Changes                                                          |
| PulseConverter                                                                                                    | alarm∀alues                                                                                                  | {{1}}                                                                |
| 🛓 🛅 Accumulator                                                                                                    | description                                                                                                  | des123                                                               |
| 🗄 🛅 LifeSafetyZone                                                                                                    | deviceType                                                                                                   | type123                                                              |
| 🗉 🧰 LifeSafetyPoint                                                                                                    | eventEnable                                                                                                  |                                                                      |
| ia                                                                                                    | eventReportingDisabled                                                                                       | False                                                                |
| 🗉 🧰 MultistateValue                                                                                                    | eventState                                                                                                   | BACnetEventStateFault                                                |
| 🛓 🦳 Averaging                                                                                                    |                                                                                                    | {{{2,{*/*/*,**}}}},{{2,{08/18/2009,12:07 53.42}}},{{2,{*/*/*,*.*.*}} |
| 🗄 🧰 Schedule                                                                                                    |                                                                                                    | {{0},{1},{2}}                                                        |
| Program                                                                                                    | notificationClass                                                                                            | 1                                                                    |
| Instance 1                                                                                                    | notifyType                                                                                                   | NotifyTypeAlarm                                                      |
| On Dification Class                                                                                                    | numberOfStates                                                                                               | 3                                                                    |
| Instance 4                                                                                                    | objectIdentifier                                                                                             | MultistateInput, 1                                                   |
| Instance 3                                                                                                    | instance                                                                                                    | 1                                                                    |
| Instance 2                                                                                                    | objectType                                                                                                   | BACnetObjectTypeMultistateInput                                      |
|                                                                                                    | objectName                                                                                                   | My New Object 123                                                    |
|                                                                                                    | objectType                                                                                                   | BACnetObjectTypeMultistateInput                                      |
| 🖂 MultistateOutout                                                                                                    | outOfService                                                                                                 | True                                                                 |
|                                                                                                    | overridden                                                                                                   | False                                                                |
|                                                                                                    | presentValue                                                                                                 | 1                                                                    |
|                                                                                                    | profileName                                                                                                  | 123-MI123fer                                                         |
|                                                                                                    | reliability                                                                                                  | 8                                                                    |
|                                                                                                    | stateText                                                                                                    |                                                                      |
|                                                                                                    | statusFlags                                                                                                  | []                                                                   |
| Previce     Device     Command     AnalogValue     AnalogValue     AnalogUtput     AnalogOutput     AnalogOutput     AnalogOutput     AnalogOutput     AnalogInput | objecti dentifier<br>Device 0 MultistateInput 1 - objectIdent<br>Device 0 MultistateInput 1 - stateText - ii | ifier<br>tem 0 - element: New Value: On; Previous Value:             |

If the sub properties are simple values or selection values you can update them in a similar manner to the previous two sections.

Sometimes, the collection can hold an array of elements. Users can specify the number of elements using the "count" property and it will add the specified number of sub items to the collection.

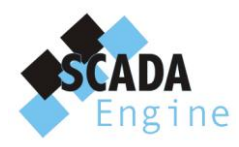

| BACnet Device Simulator                |                                        |                                                                         |
|----------------------------------------|----------------------------------------|-------------------------------------------------------------------------|
| <u>Eile E</u> dit Project <u>H</u> elp |                                        |                                                                         |
| 🖃 🧏 BACnet Network                     | 📰 🛃 🔚 Start Updates 🔚 Co               | mmit Changes                                                            |
| Device u                               | eventState                             | BACnetE ventStateFault                                                  |
|                                        | eventTimeStamps     ■                  | {{{2,{*/*/*,*.*.*}}}},{{2,{08/18/2009,12:07 53.42}}},{{2,{*/*/*,*.*.*}} |
| Accumulator                            | faultValues                            | {{0},{1},{2}}                                                           |
| LifeSafetyZono                         | notificationClass                      | 1                                                                       |
|                                        | notifyType                             | NotifyTypeAlarm                                                         |
| in tenucog                             | numberOfStates                         | 3                                                                       |
|                                        | 🗉 objectIdentifier                     | MultistateInput, 1                                                      |
| 🗄 🦳 Averaging                          | objectName                             | My New Object 123                                                       |
|                                        | objectType                             | BACnetObjectTypeMultistateInput                                         |
| Engram                                 | outOfService                           | True                                                                    |
| Instance I                             | overridden                             | False                                                                   |
|                                        | presentValue                           | 1                                                                       |
| Instance 4                             | profileName                            | 123-MI123fer                                                            |
| Instance 3                             | reliability                            | 8                                                                       |
| Instance 2                             |                                        |                                                                         |
| Instance 1                             | count                                  | 4                                                                       |
| Instance 0                             | tern 0                                 |                                                                         |
| 😑 🛄 MultistateOutput                   | E item 1                               |                                                                         |
| linstance 1                            | E item 2                               |                                                                         |
| 🖨 🧰 MultistateInput                    |                                        |                                                                         |
| 🔤 Instance 1                           | H item 3                               |                                                                         |
| 🛓 🗋 Loop                               | E status-lags                          | []                                                                      |
| ia                                     | timeDelay                              | 20                                                                      |
| 🗄 🛅 File                               |                                        |                                                                         |
| 🗄 🛅 Device                             | count                                  |                                                                         |
| G Command                              | Device 0 MultistateInput 1 - stateText | t - count                                                               |
| Instance 1                             |                                        |                                                                         |
|                                        | Device 0 MultistateInput 1 - stateText | <ul> <li>item 0 - element: New Value: On; Previous Value:</li> </ul>    |
| Instance 1                             |                                        |                                                                         |
|                                        |                                        |                                                                         |
| Analogo upu                            |                                        |                                                                         |
|                                        |                                        |                                                                         |
| 🗄 🛄 Analoginput                        |                                        |                                                                         |
|                                        |                                        |                                                                         |

After that you can change the properties of sub items and click on the "Commit Changes" button to update the server.

#### Updating a property value with a choice

Some of the property values are choice values, which means that the displayed sub properties get changed based on the user's selection. The "choice" is a selection property from which you can select a value and based on that the other available sub properties get changed.

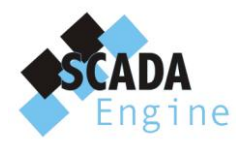

| 😍 BACnet Device Simulator                                                                                                    |                                                                                                    |                                                                                                |
|----------------------------------------------------------------------------------------------------|----------------------------------------------------------------------------------------------------|------------------------------------------------------------------------------------------------|
| <u>File E</u> dit Project <u>H</u> elp                                                                                                    |                                                                                                    |                                                                                                |
| E SACnet Network                                                                                                    | Start Undates                                                                                                    |                                                                                                |
| 🖻 🛅 Device 0                                                                                                    | maxPresValue                                                                                                    | 20                                                                                             |
| PulseConverter                                                                                                    | notificationClass                                                                                                    | 1                                                                                              |
|                                                                                                    | notifuTune                                                                                                    | NotifuTuneAlarm                                                                                |
| Instance 1                                                                                                    |                                                                                                    | Accumulator, 1                                                                                 |
| i ⊡ LireSarety∠one                                                                                                    | objectName                                                                                                    | My New Object123                                                                               |
|                                                                                                    | objectType                                                                                                    | BACnetObjectTypeAccumulator                                                                    |
| Hendbog                                                                                                    | outOfService                                                                                                    | True                                                                                           |
|                                                                                                    | overridden                                                                                                    | False                                                                                          |
| ⊞                                                                                                    | prescale                                                                                                    | {4,2}                                                                                          |
| 🗄 🛅 Program                                                                                                    | presentValue                                                                                                    | 40                                                                                             |
| NotificationClass                                                                                                    | profileName                                                                                                    | 123-ACC123                                                                                     |
| 🗊 🛄 MultistateOutput                                                                                                    | pulseHate                                                                                                    | U                                                                                              |
| 🖬 🛄 MultistateInput                                                                                                    |                                                                                                    | 5b<br>(0.0.000000)                                                                             |
| 🖬 💼 Loop                                                                                                    |                                                                                                    | ScalaTura Flast                                                                                |
| 🖻 🛄 Group                                                                                                    | floatScale                                                                                                    | 2 101948E.43                                                                                   |
|                                                                                                    |                                                                                                    | 2.1013402.43                                                                                   |
|                                                                                                    | timeDelay                                                                                                    | 5                                                                                              |
|                                                                                                    | units                                                                                                    | UNITS milliamperes                                                                             |
|                                                                                                    | valueBeforeChange                                                                                                    | 12                                                                                             |
| Analogyalue                                                                                                    | talueChangeTime     talueChangeTime     talueChangeTime | {08/18/2009,13:43 20.70}                                                                       |
|                                                                                                    | valueSet                                                                                                    | 40                                                                                             |
|                                                                                                    |                                                                                                    |                                                                                                |
|                                                                                                    | Success writing to property Property_sca                                                                                                    | le                                                                                             |
| BACnet Device Simulator     Elie Edit Project Help                                                                                                    |                                                                                                    |                                                                                                |
| BACnet Network                                                                                                    | 🔋 🤶 🗐 Start Updates 🔚 Comn                                                                                                    | nit Changes                                                                                    |
| 🖃 🛄 Device 0                                                                                                    | maxPresValue                                                                                                    | 20                                                                                             |
| · PulseConverter                                                                                                    | notificationClass                                                                                                    | 1                                                                                              |
| Accumulator                                                                                                    | notifyType                                                                                                    | NotifvTvpeAlarm                                                                                |
| Instance I                                                                                                    | objectIdentifier                                                                                                    | Accumulator, 1                                                                                 |
|                                                                                                    | objectName                                                                                                    | My New Object123                                                                               |
|                                                                                                    | objectType                                                                                                    | BACnetObjectTypeAccumulator                                                                    |
|                                                                                                    | outOfService                                                                                                    | True                                                                                           |
| 🖬 🧰 Averaging                                                                                                    | overridden                                                                                                    | False                                                                                          |
| 🗟 🛅 Schedule                                                                                                    | prescale                                                                                                    | {4,2}                                                                                          |
| 🖬 💼 Program                                                                                                    | presentValue                                                                                                    | 40                                                                                             |
| 🖬 🛄 NotificationClass                                                                                                    | promename<br>pulseP =>=                                                                                                    | 123AUU123                                                                                      |
| 🖮 🛄 MultistateOutput                                                                                                    | puiserrate<br>raliability                                                                                                    | 50                                                                                             |
| 🖬 🛄 MultistateInput                                                                                                    |                                                                                                    |                                                                                                |
| ⊞… 🧰 Loop                                                                                                    |                                                                                                    | CopleTune Integer                                                                              |
|                                                                                                    | Choice                                                                                                    | 150                                                                                            |
| 🗉 🛄 Group                                                                                                    | unterder Vienle                                                                                                    |                                                                                                |
| ⊞ Can Group<br>⊞ Can File                                                                                                    | IntegerScale                                                                                                    |                                                                                                |
| Group     Group     Group     Group     Group     File     Group     Group     Gr | integerscale                                                                                                    | []<br>[]<br>5                                                                                  |
| B - C Group<br>B - C File<br>B - C Device<br>B - C Dommand                                                                                                    | integerscale<br>statusFlags<br>timeDelay<br>units                                                                                                    | ()<br>5<br>UNITS milliamperes                                                                  |
| Group     Group     G | integerscale                                                                                                    | ()<br>5<br>UNITS_milliamperes<br>12                                                            |
| B - Group<br>B - C File<br>B - C Command<br>Command<br>Instance 1<br>B - C AnalogValue                                                                                                    | integerscale     statusFlags     timeDelay     units     valueBeforeChange     valueChangeTime                                                                                                    | 130<br>()<br>5<br>UNITS_milliamperes<br>12<br>(08/18/2009,13:43 20.70)                         |
| Group     Group     Group     Group     Group     Command     Group     Instance 1     Group     Instance 1     Group     Instance 1     Group     Group     Grou | integerscale integerscale istatusFlags timeDelay units valueBeforeChange valueChangeTime valueSet                                                                                                    | 100<br>()<br>5<br>UNITS_milliamperes<br>12<br>{08/18/2009,13:43 20.70}<br>40                   |
| Group     Group     Group     Group     Group     Command     Group     Group     Command     Group     Instance 1     Group     Instance 1     Group     AnalogOutput     Group     AnalogOutput     Group     Group                                                                                                    | integerScale<br>■ statusFlags<br>timeDelay<br>units<br>valueBeforeChange<br>■ valueChangeTime<br>valueSet                                                                                                    | ()<br>5<br>UNITS_milliamperes<br>12<br>(08/18/2009,13:43 20.70)<br>40                          |
| Group     Group     Group     Group     Group     Device     Command     Group     Instance 1     Group     Instance 1     AnalogValue     Group     AnalogValue     Group     AnalogNatue     AnalogNatue     AnalogNatue     AnalogNatue     AnalogNatue                                                                                                    | integerscale     istatusFlags     timeDelay     units     valueBeforeChange     valueChangeTime     valueSet     Choice     Device 0 Accumulator 1 - scale - choice                                                                                                    | ()<br>5<br>UNITS_milliamperes<br>12<br>{08/18/2009,13:43 20.70}<br>40                          |
| Group     Group     G | IntegerScale ItimeDelay Units ValueBeforeChange ValueChangeTime ValueSet Choice Device 0 Accumulator 1 - scale - choice Device 0 Accumulator 1 - scale - choice                                                                                                    | 130       []       5       UNITS_milliamperes       12       (08/18/2009,13:43 20.70)       40 |

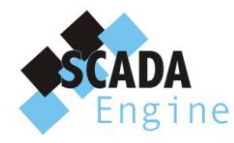

#### Non updatable properties

Some properties are not allowed to be updated by the users. When a user tries to update such a property it will display an error message below the property grid and the value will be reverted back to the original value.

| BACnet Device Simulator        |    |                                                                                                    |                                                                        |
|--------------------------------|----|----------------------------------------------------------------------------------------------------|------------------------------------------------------------------------|
| Eile Edit Project <u>H</u> elp |    |                                                                                                    |                                                                        |
| 🖃 🧝 BACnet Network             | •  | 2↓   🔜 Start Updates 🔚                                                                                                    |                                                                        |
|                                | Ξ  | Device O Accumulator 1                                                                                                    | <u>^</u>                                                               |
|                                |    | ackedTransitions                                                                                                    | ()                                                                     |
|                                |    | To Fault                                                                                                    | True 💌                                                                 |
|                                |    | T o Normal                                                                                                    | True                                                                   |
|                                |    | To Off Normal                                                                                                    | True                                                                   |
| E Trendlog                     |    | alarmMessage                                                                                                    | ghgkh1                                                                 |
|                                |    | description                                                                                                    | fggf1                                                                  |
|                                |    | deviceType                                                                                                    | tyie1                                                                  |
|                                | Ŧ  | eventEnable                                                                                                    | ()                                                                     |
|                                |    | eventReportingDisabled                                                                                                    | True                                                                   |
| NotificationClass              |    | eventState                                                                                                    | BACnetEventStateFault                                                  |
|                                | Ŧ  | eventTimeStamps                                                                                                    | {{{2,{*/*/*,*:*:*}}},{{2,{08/18/2009,13:41 56.01}}},{{2,{*/*/*,*:*:*}} |
| H MultistateInnut              |    | highLimit                                                                                                    | 1                                                                      |
|                                | Ŧ  | limitEnable                                                                                                    | ()                                                                     |
|                                |    | limitMonitoringInterval                                                                                                    | 1                                                                      |
| File                           |    | maxPresValue                                                                                                    | 20                                                                     |
|                                |    | notificationClass                                                                                                    | 1                                                                      |
| Command                        |    | notifyType                                                                                                    | NotifyTypeAlarm                                                        |
| Instance 1                     | Ŧ  | objectIdentifier                                                                                                    | Accumulator, 1                                                         |
|                                |    | objectName                                                                                                    | My New Object123                                                       |
| Instance 1                     |    | objectType                                                                                                    | BACnetObjectTypeAccumulator                                            |
| analogOutout                   |    | outOfService                                                                                                    | True                                                                   |
| Instance 1                     |    | overridden                                                                                                    | False                                                                  |
| ⊞- ີ AnalogInput               | Er | o Fault<br>evice 0 Accumulator 1 - ackedTransitions - To Fault<br>for writing to : Property_ackedTransitions : Device - WriteAcc<br>WriteAcc | tessDenied                                                             |

#### **Saving the Network**

Users can save the network into a .dat file by clicking the *File->Save* menu or *File->Save As* menu.

| C | ) BA | Cnet Ex | plorer  |      |   |
|---|------|---------|---------|------|---|
| Γ | File | Edit    | Project | Help | I |
|   |      | New     | Ctrl+N  |      |   |
| 6 | 2    | Open    | Ctrl+O  |      |   |
|   |      | Import  |         | •    |   |
|   |      | Export  |         | •    |   |
| l | ,    | Save    | Ctrl+S  |      |   |
|   |      | Save As |         |      |   |
|   |      | Exit    |         |      |   |

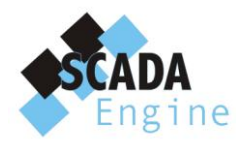

When you click on one of the above menus, File Save dialog will be appeared and users can specify the file name and the location for the new file. The network will be saved as a .dat file.

| Save As                |                                                            |                                |     |     |              | ? 🗙    |
|------------------------|------------------------------------------------------------|--------------------------------|-----|-----|--------------|--------|
| Save in:               | 🚞 Debug                                                    |                                | *   | G 👂 | <del>ب</del> |        |
| My Recent<br>Documents | bacnet_objects<br>Copy of modbus<br>modbus.dat<br>test.dat | .dat<br>s.dat                  |     |     |              |        |
| Desktop                |                                                            |                                |     |     |              |        |
| My Documents           |                                                            |                                |     |     |              |        |
| My Computer            |                                                            |                                |     |     |              |        |
| <b></b>                | File name:                                                 | network.dat                    |     |     | ~            | Save   |
| My Network             | Save as type:                                              | BACnet Objects data file (*.da | at) |     | ~            | Cancel |

# **Project properties**

Users can set the project properties using the **Project -> Properties** menu.

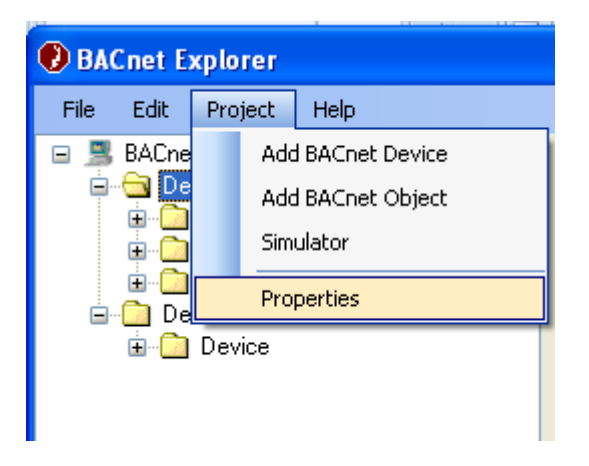

When you click on the properties menu, the following dialog will be displayed.

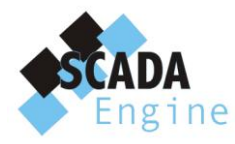

| 0                                                                                                   | 🕑 Project Properties 🛛 🔀            |                                     |  |  |  |  |
|----------------------------------------------------------------------------------------------------|-------------------------------------|-------------------------------------|--|--|--|--|
| •                                                                                                   |                                     |                                     |  |  |  |  |
| ⊡                                                                                                   | <b>BACnet Device Simulator Prop</b> | perties                             |  |  |  |  |
|                                                                                                    | Local Network Number                | 1                                   |  |  |  |  |
|                                                                                                    | Support Read Property Multiple      | True                                |  |  |  |  |
|                                                                                                    | Support Segmentation                | BACnetSegmentationSegmentedTransmit |  |  |  |  |
|                                                                                                    | UDP Port Number                     | 47808                               |  |  |  |  |
|                                                                                                    | Virtual Network Number              | 20                                  |  |  |  |  |
|                                                                                                    |                                     |                                     |  |  |  |  |
| Local Network Number<br>The network number for the BACnet/IP network. (A value between 1 and 65535) |                                     |                                     |  |  |  |  |
|                                                                                                    |                                     | OK Cancel                           |  |  |  |  |

You have to specify the Local Network Number, UDP Port Number, Virtual Network Number, Support Read Property Multiple, Support Segmentation and Press OK button. Then the network properties will be updated.

# **Opening an existing Network**

Users can open an already saved .dat file using the *File -> Open* menu.

| ( | BACnet Explorer |         |         |      |  |  |
|---|-----------------|---------|---------|------|--|--|
|   | File            | Edit    | Project | Help |  |  |
| Γ |                 | New     | Ctrl+N  | Ī    |  |  |
|   | Ê               | Open    | Ctrl+0  |      |  |  |
|   |                 | Import  |         | •    |  |  |
|   |                 | Export  |         | •    |  |  |
|   |                 | Save    | Ctrl+S  |      |  |  |
|   |                 | Save As | ;       |      |  |  |
|   |                 | Exit    |         |      |  |  |
|   | _               |         |         |      |  |  |

When you clicked on the Open button file open dialog will be displayed and user can select the file that needs to be opened.

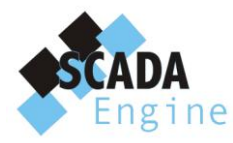

| Select a BACne         | t Objects data f                               | file                        |        |     |      | ? 🛛    |
|------------------------|------------------------------------------------|-----------------------------|--------|-----|------|--------|
| Look in:               | 🚞 Debug                                        |                             | ~      | G 🦻 | بي 🥙 |        |
| My Recent<br>Documents | bacnet_objects<br>Copy of modbus<br>modbus.dat | s.dat<br>us.dat             |        |     |      |        |
| Desktop                |                                                |                             |        |     |      |        |
| My Documents           |                                                |                             |        |     |      |        |
| My Computer            |                                                |                             |        |     |      |        |
| <b></b>                | File name:                                     | bacnet_objects.dat          |        |     | ~    | Open   |
| My Network             | Files of type:                                 | BACnet Objects data file (* | *.dat) |     | ~    | Cancel |

When the file is opened, the opened network will be displayed in the BACnet Device Simulator.

# **Copy / Paste network objects**

Users can copy and paste the network devices, object types or instances in the network.

Users can copy the corresponding object by using the *Edit->Copy* menu or *Copy* menu in the popup menu (Which appears when you right click on the left tree panel).

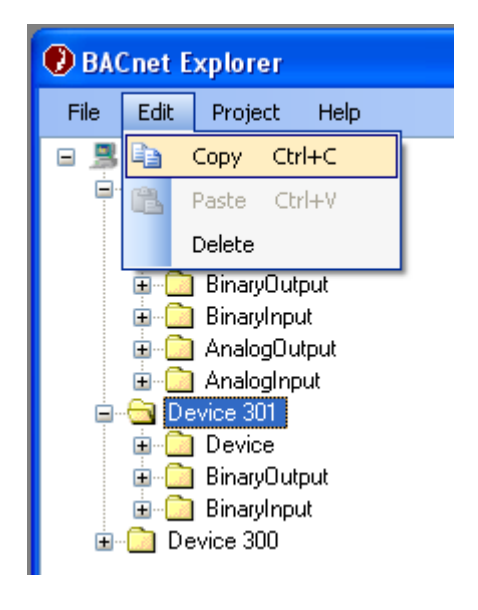

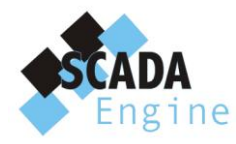

| 🕑 BA | BACnet Explorer                |         |            |            |   |
|------|--------------------------------|---------|------------|------------|---|
| File | Edit                           | Proje   | ct Help    |            |   |
| •    |                                | t Netwo | ork        |            | _ |
|      |                                | Ľ.      | Сору       | Ctrl+C     |   |
|      | ÷ 🔁                            | 62      | Paste      | Ctrl+V     |   |
|      | • 🗄 • 🛄                        |         | Delete     |            |   |
|      | ÷- 🤶                           |         | Add BACr   | net Device | L |
|      | . ⊞… <mark></mark><br>. []ם De |         | Add BACr   | net Object | L |
|      | · · · ·                        |         | Simulator  |            | L |
|      |                                |         | Propertie: | S          |   |
| ÷.   | De 🗋                           | vice 30 | 10         |            | - |

If user selects at the device level, all the object types and instances under the device will be copied. If user selects at the object type level all the instances under that device will be copied and if it is the instance level, only the instance details will be copied.

After user copying a network object, users can paste it to the network using the *Edit -> Paste* menu or *Paste* menu in the popup menu.

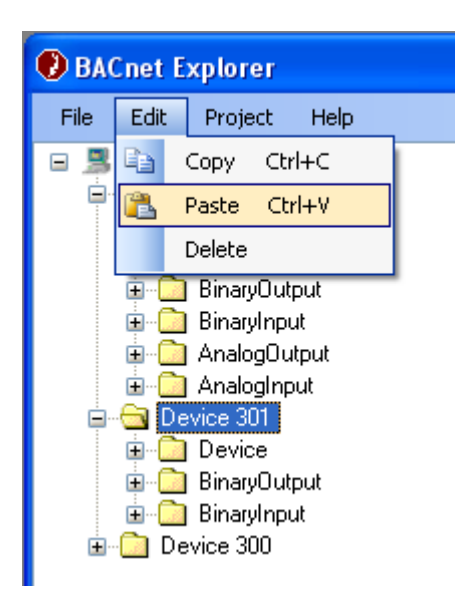

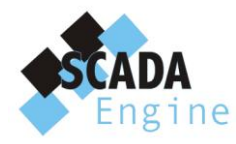

| 🕑 BACnet Explorer |          |                     |           |            |  |
|-------------------|----------|---------------------|-----------|------------|--|
| File              | Edit     | Proje               | ct Help   |            |  |
| 8                 | BACne    | t Netwo<br>vice 30  | ork<br>2  |            |  |
|                   | ± 💭      | Ca -                | Сору      | Ctrl+C     |  |
|                   | ±        |                     | Paste     | Ctrl+V     |  |
|                   | ÷        | E                   | Delete    |            |  |
|                   |          | 4                   | Add BACr  | net Device |  |
| <b>.</b>          | De       | vi                  | Add BACr  | net Object |  |
|                   |          | E                   | Simulator |            |  |
|                   | <u> </u> | E                   | Propertie | s          |  |
| ±                 | De De    | Vi <del>ce oo</del> | U         |            |  |

Pasting operation depends on where user needs to paste the copied item.

If user select to paste at the root level (by selecting the BACnet Network node), copied item will be pasted as a new device with the copied content. If user selects a particular device node, object type node or an instance node, copied item will be pasted under the selected device.

In detail, if the copied item is a device, then all the object types and instances are pasted under the selected device, if copied item is an object type or an instance, then all the copied instances or the copied instance will be pasted under the corresponding object type of the selected device.

# **Delete Network Object**

Users can delete network objects using the *Edit-> Delete* menu or *Delete* menu item in the popup menu.

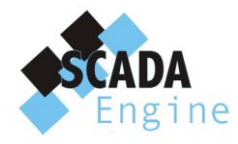

| BACnet Explorer                                                                                                    |             |                         |          |             |
|----------------------------------------------------------------------------------------------------|-------------|-------------------------|----------|-------------|
| File                                                                                                    | Edit        | Project                 | Help     |             |
| •                                                                                                    |             | Сору С                  | trl+C    |             |
|                                                                                                    | 2           | Paste C                 | itrl+V   |             |
|                                                                                                    |             | Delete                  |          |             |
| BinaryOutput     BinaryInput     AnalogOutput     AnalogInput     Device 301     Device     BinaryOutput     Instance 104     Instance 102     BinaryInput     Device 300 |             |                         |          |             |
| 🕑 BA                                                                                                    | Cnet E      | ixplorer                |          |             |
| File                                                                                                    | Edit        | Project                 | Help     |             |
| = 📕                                                                                                    | BACn        | et Network<br>evice 302 | <        |             |
|                                                                                                    |             | ] Noti 🗈                | Сору     | Ctrl+C      |
|                                                                                                    | · • · · · · | ]Dev 📸                  | Paste    | Ctrl+V      |
|                                                                                                    |             | ] Bina                  | Delete   |             |
|                                                                                                    |             | ] Ana                   | Add BAC  | Inet Device |
| ,                                                                                                    | - 🛄 Di      | evice :                 | Add BAC  | Inet Object |
|                                                                                                    |             | ] Dev                   | Simulato | r           |
|                                                                                                    | ±           | ] Bina                  | Properti | es          |
| ÷                                                                                                    | - 🗋 Di      | evice 300               |          |             |

If user selects at the device level, all the objects and instances of that device will be deleted. If user selects at object level or instance level only the corresponding object type or the instances will be deleted.

# **Exporting the Network**

Users can export the network to an EDE file using the *File ->Export -> EDE File* menu.

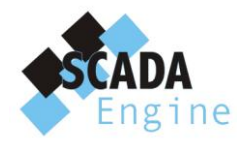

| ( | BACnet Explorer |        |         |   |     |          |  |
|---|-----------------|--------|---------|---|-----|----------|--|
|   | File            | Edit   | Project | Н | elp |          |  |
| Γ |                 | New    | Ctrl+N  |   |     |          |  |
|   | 2               | Open   | Ctrl+O  |   |     |          |  |
|   |                 | Import |         | × |     |          |  |
|   |                 | Export |         | × |     | EDE File |  |
|   |                 | Save   | Ctrl+S  |   |     | XML File |  |
|   |                 | Save A | s       |   |     |          |  |
|   |                 | Exit   |         |   |     |          |  |
|   |                 |        |         |   |     |          |  |

When you click on the menu, Save As dialog will be displayed and in that you can specify the file location and a file name for the new file. File will be saved as a .csv file.

| Save As                |                 |                        |           |          | ? 🛛    |
|------------------------|-----------------|------------------------|-----------|----------|--------|
| Save in:               | 🗀 ExportedFiles |                        | <u> </u>  | ) 🤣 📂 🖽- |        |
| My Recent<br>Documents |                 |                        |           |          |        |
| Desktop                |                 |                        |           |          |        |
| My Documents           |                 |                        |           |          |        |
| My Computer            |                 |                        |           |          |        |
| <b></b>                | File name:      | exportedFile.csv       |           | ~        | Save   |
| My Network             | Save as type:   | BACnet Objects EDE fil | e (*.csv) | ~        | Cancel |

#### **Importing a network**

You can import an EDE file using the File->Import->EDE File Menu.

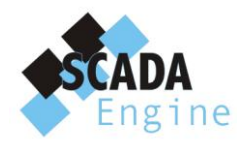

| < | 🕑 B/ | Cnet Explor | er   |     |          |  |
|---|------|-------------|------|-----|----------|--|
|   | File | Edit Proje  | ct H | elp |          |  |
|   |      | New Ctrl+M  | J    |     |          |  |
|   | 2    | Open Ctrl+C | >    |     |          |  |
|   |      | Import      | ×    |     | EDE File |  |
|   |      | Export      | •    |     | XML File |  |
|   |      | Save Ctrl+9 | 5    | -   |          |  |
|   |      | Save As     |      |     |          |  |
|   |      | Exit        |      |     |          |  |
|   | _    |             |      |     |          |  |

When you click on the menu, imported network will be loaded in to the explorer and displayed.

If there is an error in loading or error in the file format, it will display the following error.

| Application Error                 |  |  |  |
|-----------------------------------|--|--|--|
| Error Loading the BACnet EDE File |  |  |  |
| ОК                                |  |  |  |
|                                   |  |  |  |

#### **Closing the application**

When you press the windows close button you will be asked whether you need to save the existing changes (if there are any unsaved changes).

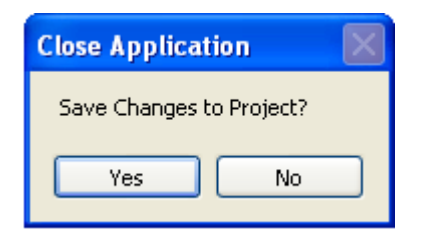

If user select the 'YES' option, file save dialog will be displayed and user can specify the location and the file name (similar to when user clicks the SAVE button).

If there are no changes made, BACnet Device Simulator will be directly closed.

#### **Simulator**

BACnet Device Simulator acts as a global simulator which runs all the time during the BACnet Device Simulator and which simulates all the instances of all the internal devices.

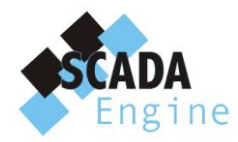

5A Hartnett Close Mulgrave 3170, Australia

Simulator will be stated automatically when the BACnet Device Simulator starts and will be stopped only when BACnet Device Simulator exits.

Users can change the simulator settings using the *Project -> Simulator* menu.

| 🔜 Simulator                                                                      |             |  |  |  |  |
|----------------------------------------------------------------------------------|-------------|--|--|--|--|
| <b>₽</b>                                                                         |             |  |  |  |  |
| Simulation Properties                                                            |             |  |  |  |  |
| Frequency                                                                        | 2           |  |  |  |  |
| Simulation Type                                                                  | Incremental |  |  |  |  |
| Value Interval                                                                   | 5           |  |  |  |  |
|                                                                                  |             |  |  |  |  |
| Frequency<br>Frequency of simulation. (A value between 1 and 3600 in<br>seconds) |             |  |  |  |  |
|                                                                                  | OK Cancel   |  |  |  |  |

Then the user will be displayed the following simulation settings dialog.

| 🖶 Simulator                                              |                          |
|----------------------------------------------------------|--------------------------|
| <b>₽</b>                                                 |                          |
| Simulation Properties                                    |                          |
| Frequency                                                | 2                        |
| Simulation Type                                          | Incremental              |
| Value Interval                                           | 5                        |
|                                                          |                          |
| Frequency<br>Frequency of simulation. (A val<br>seconds) | ue between 1 and 3600 in |
|                                                          | OK Cancel                |

Users can specify the simulation frequency, simulation type and the value interval for the simulation (value interval is needed only for the incremental simulation type).

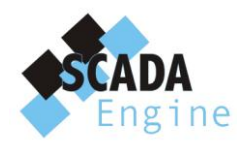

Available simulation types are Incremental, Random, Sinusoidal and Ramp. Incremental simulation will gradually increase the value of the present value of all the instances by an amount equal to the value interval, in each time interval equal to the simulation frequency.

Random simulation will randomly set the value of the present value of all the instances. In Sinusoidal simulation present value of all the instances will be set according to the Sin function, and in Ramp simulation present value will be set according to the Ramp function.

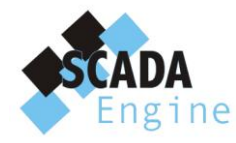

# Troubleshooting

When you are starting the BACnet Device Simulator you might be displayed the following error message.

| Application Error                                                                                                    |
|----------------------------------------------------------------------------------------------------|
| Error Loading the BACnet Driver Only one usage of each socket address (protocol/network address/port) is normally permitted. |
| ОК                                                                                                    |

This error message indicates that there are some other BACnet application is running in the machine at that time.

To resolve this issue you need to shut down the other application and open the BACnet Device Simulator again.

# **Protocol Implementation Conformance Statement**

#### Products

| Product                    | Model Number | Protocol Revision | Software Version | Firmware Version |
|----------------------------|--------------|-------------------|------------------|------------------|
| BACnet Device Simulator    | SE-SIM       | 135-1995b (4)     | 2.0.0            | 2.0.0            |
| Data Tastad: 6 August 2000 |              |                   |                  |                  |

Date Tested: 6 August 2009

#### Vendor Information

SCADA Engine 4A Hartnett Close. Mulgrave 3170, Australia www.scadaengine.com

#### **Product Description**

The SCADA Engine BACnet Device Simulator is used to simulate 1 or more BACnet Devices.

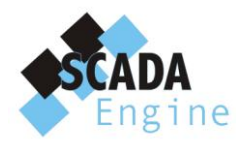

#### **BACnet Standardized Device Profile**

| Product | Device Profile                                 | Tested |
|---------|------------------------------------------------|--------|
| SE-SIM  | BACnet Application Specific Controller (B-ASC) |        |

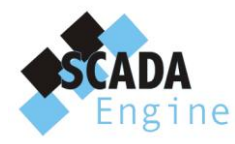

# Supported BIBBs

| Product | Supported<br>BIBBs | BIBB Name                                        |  |
|---------|--------------------|--------------------------------------------------|--|
|         | DS-RP-A            | Data Sharing-ReadProperty-A                      |  |
|         | DS-RP-B            | Data Sharing-ReadProperty-B                      |  |
|         | DS-RPM-A           | Data Sharing-ReadPropertyMultiple-A              |  |
|         | DS-RPM-B           | Data Sharing-ReadPropertyMultiple-B              |  |
|         | DS-WP-A            | Data Sharing-WriteProperty-A                     |  |
|         | DS-WP-B            | Data Sharing-WriteProperty-B                     |  |
|         | DS-WPM-A           | Data Sharing-WritePropertyMultiple-A             |  |
|         | DS-WPM-B           | Data Sharing-WritePropertyMultiple-B             |  |
|         | DS-COV-A           | Data Sharing-COV-A                               |  |
|         | DS-COV-B           | Data Sharing-COV-B                               |  |
| SE-SIM  | DS-COVP-A          | Data Sharing-COVP-A                              |  |
|         | DS-COVP-B          | Data Sharing-COVP-B                              |  |
|         | DS-COVU-A          | Data Sharing-COV-Unsolicited-A                   |  |
|         | DS-COVU-B          | Data Sharing-COV-Unsolicited-B                   |  |
|         | SCHED-A            | Scheduling-A                                     |  |
|         | SCHED-I-B          | Scheduling-Internal-B                            |  |
|         | SCHED-E-B          | Scheduling-External-A                            |  |
|         | T-VMT-A            | Trending-Viewing and Modifying Trends-A          |  |
|         | T-VMT-I-B          | Trending-Viewing and Modifying Trends-Internal-B |  |
|         | T-VMT-E-B          | Trending-Viewing and Modifying Trends-External-B |  |
|         | T-ATR-A            | Trending-Automated Trend Retrieval-A             |  |

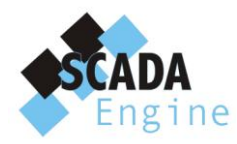

| Product | Supported<br>BIBBs | BIBB Name                                     |  |
|---------|--------------------|-----------------------------------------------|--|
|         | T-ATR-B            | Trending-Automated Trend Retrieval-B          |  |
|         | NM-CE-A            | Network Management-Connection Establishment-A |  |
|         | NM-CE-B            | Network Management-Connection Establishment-B |  |
|         | AE-N-A             | Alarm and Event-Notification-A                |  |
|         | AE-N-I-B           | Alarm and Event-Notification Internal-B       |  |
|         | AE-N-E-B           | Alarm and Event-Notification External-B       |  |
|         | AE-ACK-A           | Alarm and Event-ACK-A                         |  |
|         | AE-ACK-B           | Alarm and Event-ACK-B                         |  |
|         | AE-ASUM-A          | Alarm and Event-Alarm Summary-A               |  |
|         | AE-ASUM-B          | Alarm and Event-Alarm Summary-B               |  |
|         | AE-ESUM-A          | Alarm and Event-Enrollment Summary-A          |  |
|         | AE-ESUM-B          | Alarm and Event-Enrollment Summary-B          |  |
|         | AE-INFO-A          | Alarm and Event-Information-A                 |  |
|         | AE-INFO-B          | Alarm and Event-Information-B                 |  |
|         | AE-LS-A            | Alarm and Event-LifeSafety-A                  |  |
|         | AE-LS-B            | Alarm and Event-LifeSafety-B                  |  |
|         | DM-RD-A            | Device Management-ReinitializeDevice-A        |  |
|         | DM-RD-B            | Device Management-ReinitializeDevice-B        |  |
|         | DM-DDB-A           | Device Management-Dynamic Device Binding-A    |  |
|         | DM-DDB-B           | Device Management-Dynamic Device Binding-B    |  |
|         | DM-DOB-A           | Device Management-Dynamic Object Binding-A    |  |

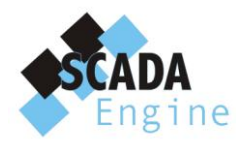

| Product | Supported<br>BIBBs | BIBB Name                                          |  |
|---------|--------------------|----------------------------------------------------|--|
|         | DM-DOB-B           | Device Management-Dynamic Object Binding-B         |  |
|         | DM-DCC-A           | Device Management-DeviceCommunicationControl-A     |  |
|         | DM-DCC-B           | Device Management-DeviceCommunicationControl-B     |  |
|         | DM-PT-A            | Device Management-Private Transfer-A               |  |
|         | DM-PT-B            | Device Management-Private Transfer-B               |  |
|         | DM-TM-A            | Device Management-Text Message-A                   |  |
|         | DM-TM-B            | Device Management-Text Message-B                   |  |
|         | DM-TS-A            | Device Management-TimeSynchronization-A            |  |
|         | DM-TS-B            | Device Management-TimeSynchronization-B            |  |
|         | DM-UTC-A           | Device Management-UTCTimeSynchronization-A         |  |
|         | DM-UTC-B           | Device Management-UTCTimeSynchronization-B         |  |
|         | DM-LM-A            | Device Management-List Manipulation-A              |  |
|         | DM-LM-B            | Device Management-List Manipulation-B              |  |
|         | DM-OCD-A           | Device Management-Object Creation and Deletion-A   |  |
|         | DM-OCD-B           | Device Management- Object Creation and Deletion -B |  |

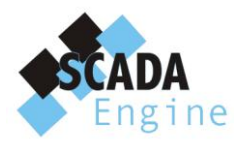

#### Standard Object Types Supported

| Product | Object Type        | Creatable | Deletable | Tested |
|---------|--------------------|-----------|-----------|--------|
|         | Analog Input       | Yes       | Yes       |        |
|         | Analog Output      | Yes       | Yes       |        |
|         | Analog Value       | Yes       | Yes       |        |
|         | Binary Input       | Yes       | Yes       |        |
|         | Binary Output      | Yes       | Yes       |        |
|         | Binary Value       | Yes       | Yes       |        |
|         | Calendar           | Yes       | Yes       |        |
|         | Device             | No        | No        |        |
|         | Event Enrollment   | Yes       | Yes       |        |
|         | File               | Yes       | Yes       |        |
| SE-SIM  | Loop               | Yes       | Yes       |        |
|         | Multi-state Value  | Yes       | Yes       |        |
|         | Notification Class | Yes       | Yes       |        |
|         | Program            | Yes       | Yes       |        |
|         | Schedule           | Yes       | Yes       |        |
|         | Trend Log          | Yes       | Yes       |        |
|         | LifeSafetyPoint    | Yes       | Yes       |        |
|         | LifeSafetyZone     | Yes       | Yes       |        |
|         | Accumulator        | Yes       | Yes       |        |
|         | PulseConverter     | Yes       | Yes       |        |

# **Data Link Layer Options**

| Product | Data Link           | Options                                                                                            | Tested |
|---------|---------------------|----------------------------------------------------------------------------------------------------|--------|
| SE-SIM  | BACnet/IP (Annex J) | Can communicate as a<br>Direct BACnet/IP device.<br>Can register as a Foreign<br>BACnet/IP device. |        |
|         |                     |                                                                                                    |        |
|         |                     |                                                                                                    |        |
|         |                     |                                                                                                    |        |

#### Segmentation Capability

| Product                             | Segmentation Type                  | Supported | Window Size<br>(MS/TP product limited to 1) | Tested |
|-------------------------------------|------------------------------------|-----------|---------------------------------------------|--------|
| Able to transmit segmented messages |                                    | Yes       | Configurable                                |        |
|                                     | Able to receive segmented messages | Yes       | Configurable                                |        |

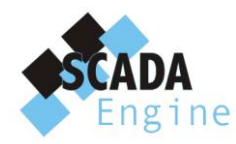

# **Device Address Binding**

| Product | Static Binding Supported | Tested |
|---------|--------------------------|--------|
| SE-SIM  | Yes                      |        |

# **Networking Options**

| Product | Router Option | Options | Tested |
|---------|---------------|---------|--------|
| SE-SIM  |               |         |        |

#### **Character Sets**

| Product | Character Sets supported |  |
|---------|--------------------------|--|
| SE-SIM  | ANSI X3.4                |  |
|         | IBM Microsoft DBCS       |  |
|         | ISO 8859-1               |  |